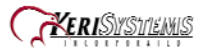

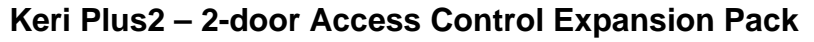

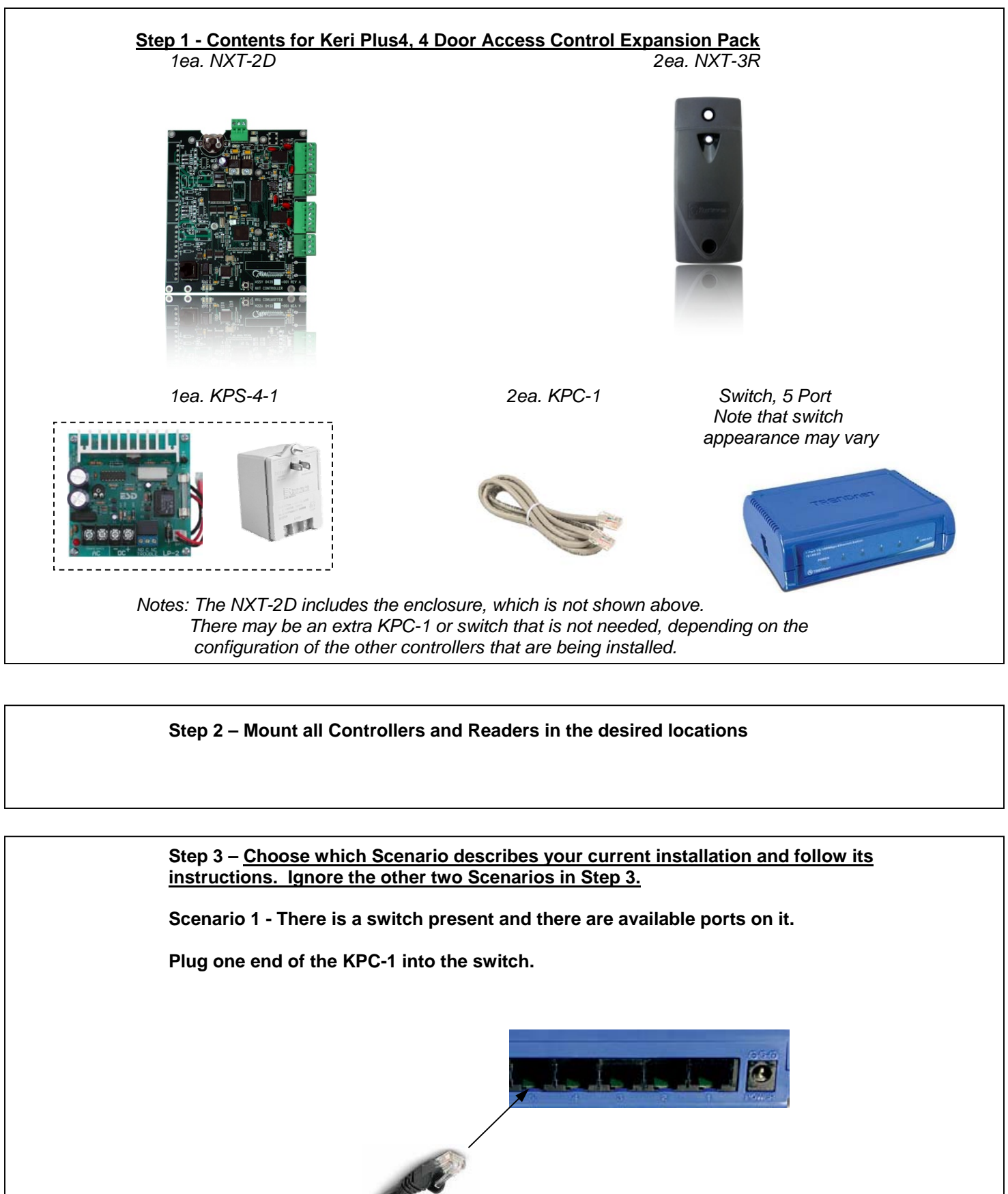

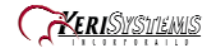

## Keri Plus2 – 2-door Access Control Expansion Pack

Step 3 – Scenario 2 - There is a switch present and there are  $\underline{no}$  available ports on it.

Disconnect one KPC-1 that is already installed from one of the existing NXT-2Ds or NXT-4Ds and plug it into the new switch to make a network connection to the new switch. Keep the other end plugged into the existing switch.

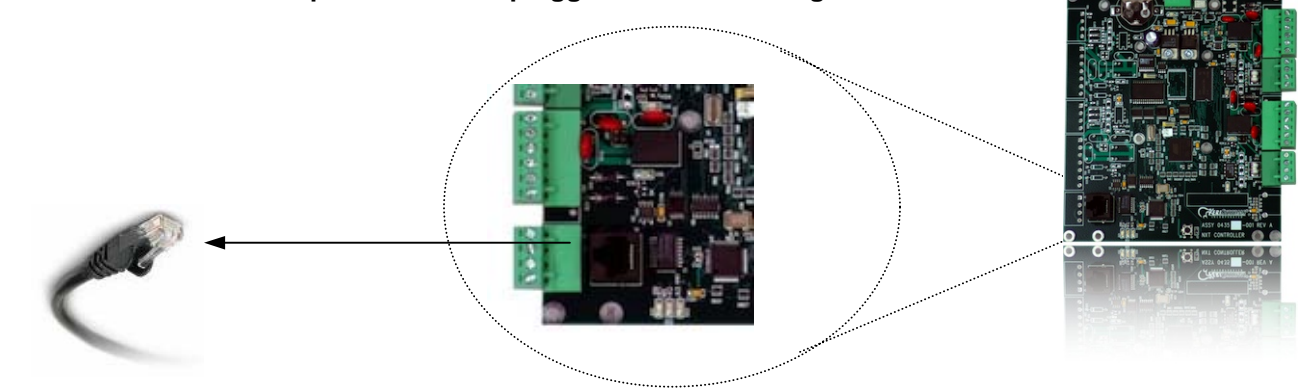

From the new switch, use the two new KPC-1s to make connections to the controller whom which the other KPC-1 was removed and new controller that is being installed.

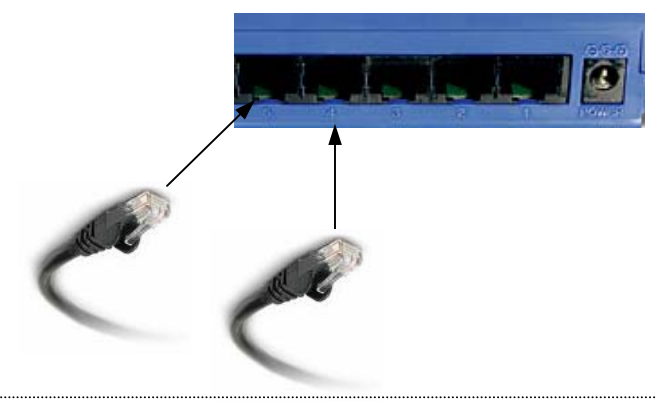

Step 3 – Scenario 3 – There is no switch present.

Disconnect the KPC-1 from the existing NXT-2D or NXT-4D.

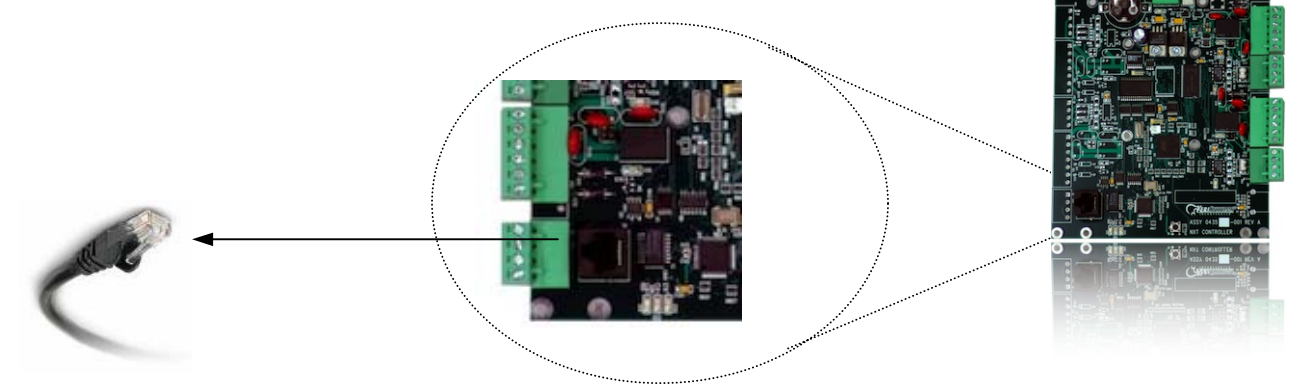

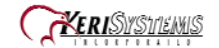

Plug the end of that KPC-1 that was disconnected into any port on the new switch and plug the new KPC-1 into any other port on the new switch.

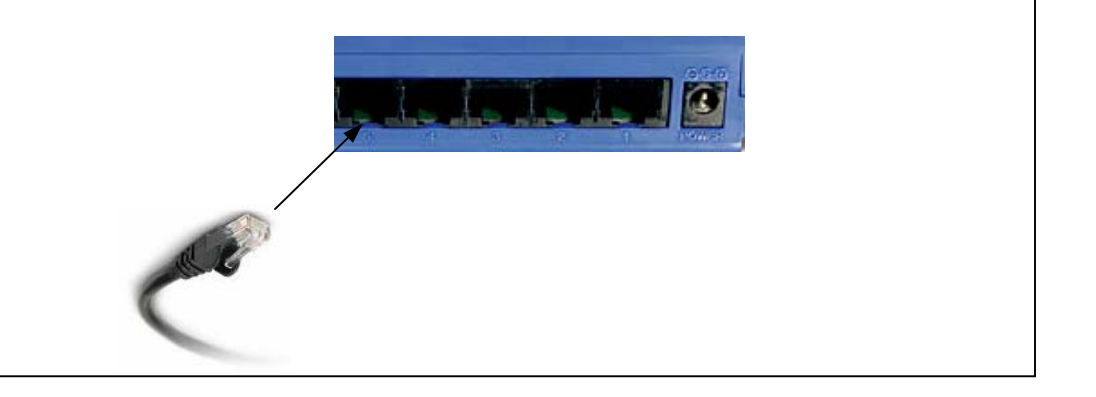

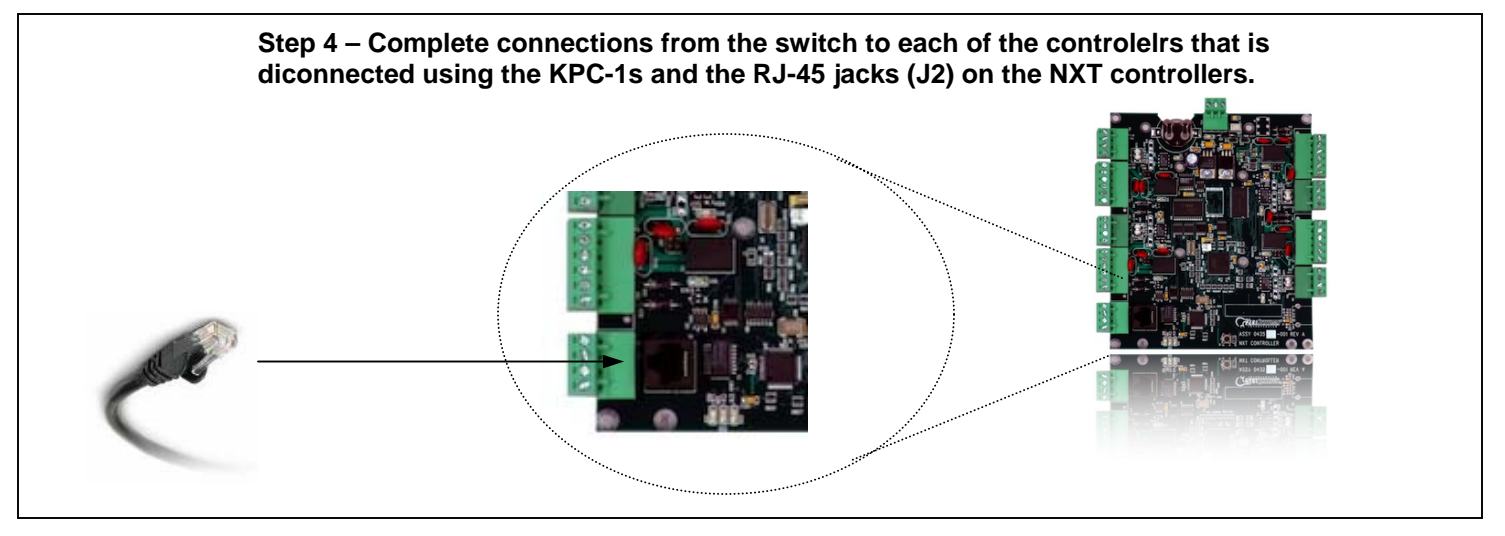

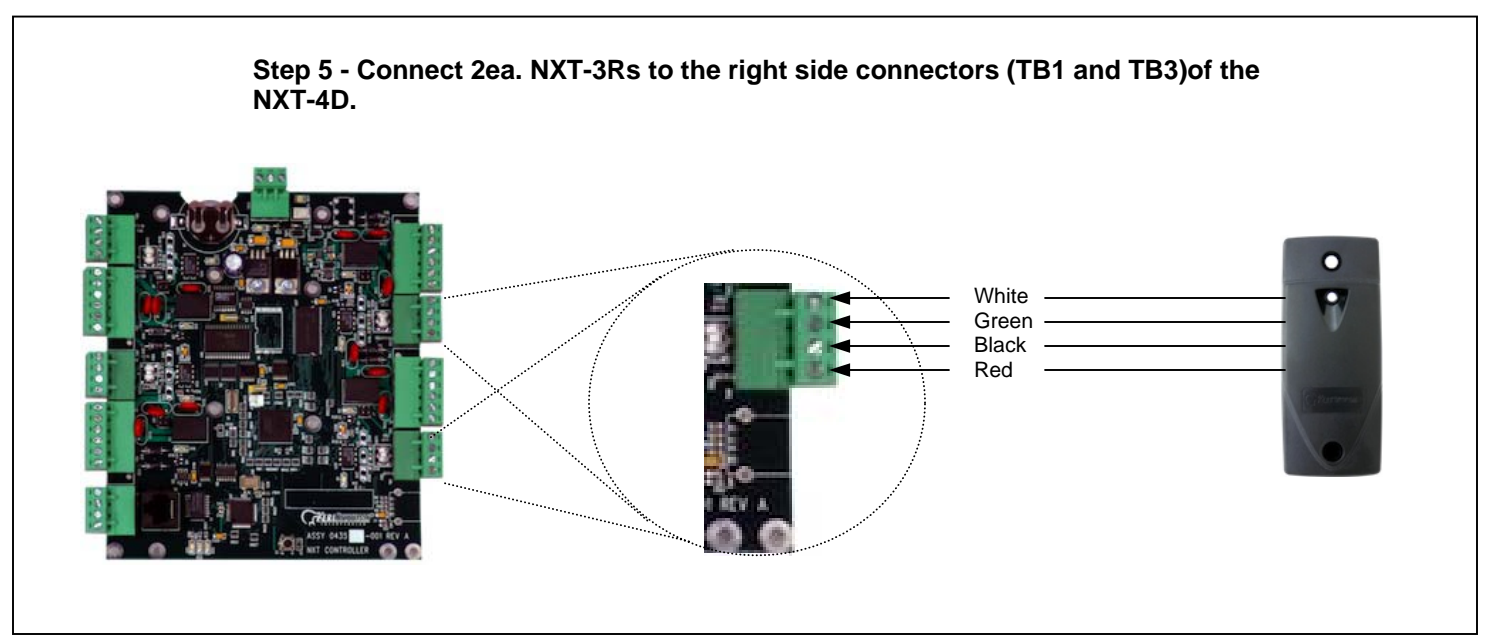

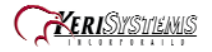

Step 6 – Configure the NXT-RM3s according to the quick start guide and hood up the readers. Individual details are not provided here because the NXT-RM3s are capable of interfacing to various forms of Wiegand interface devices as well as Keri MS series readers.

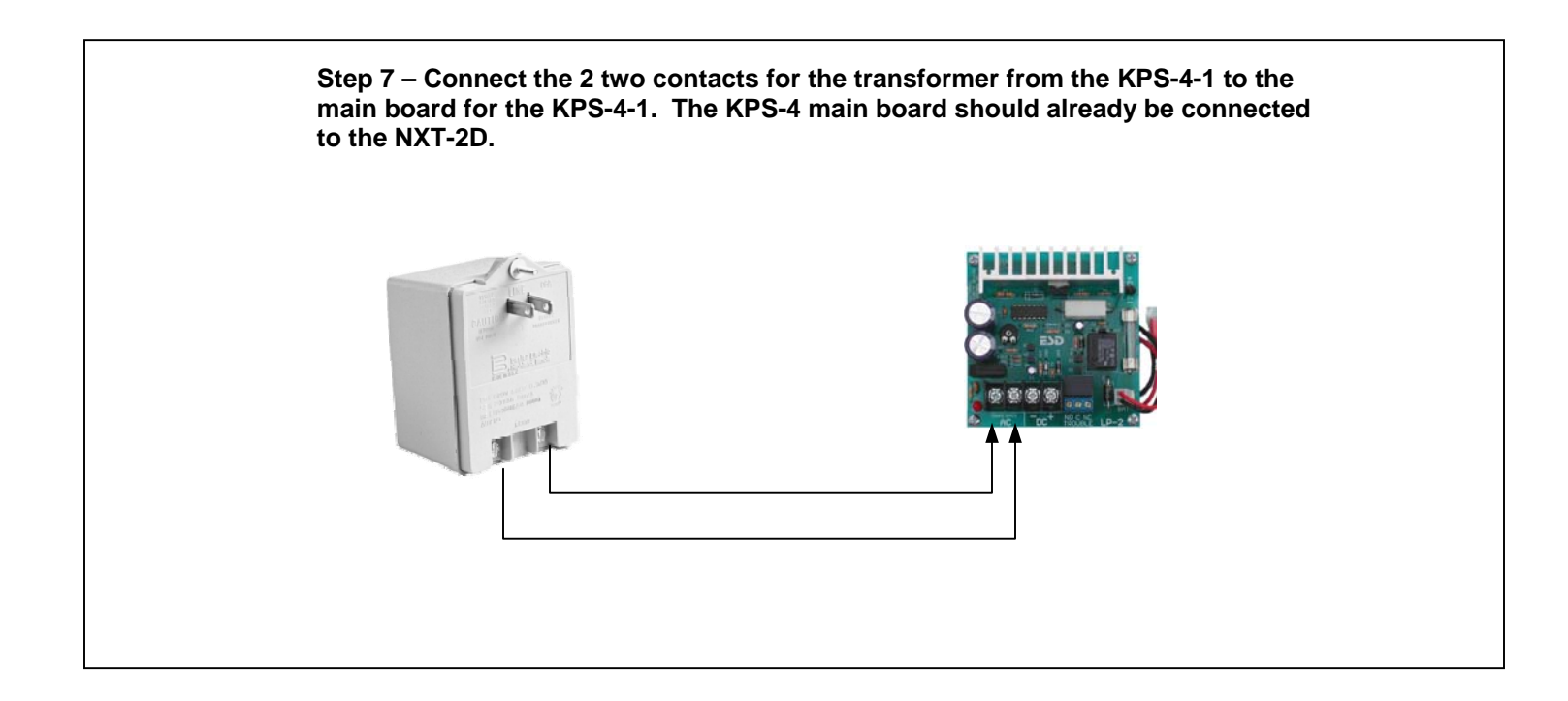

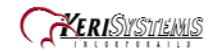

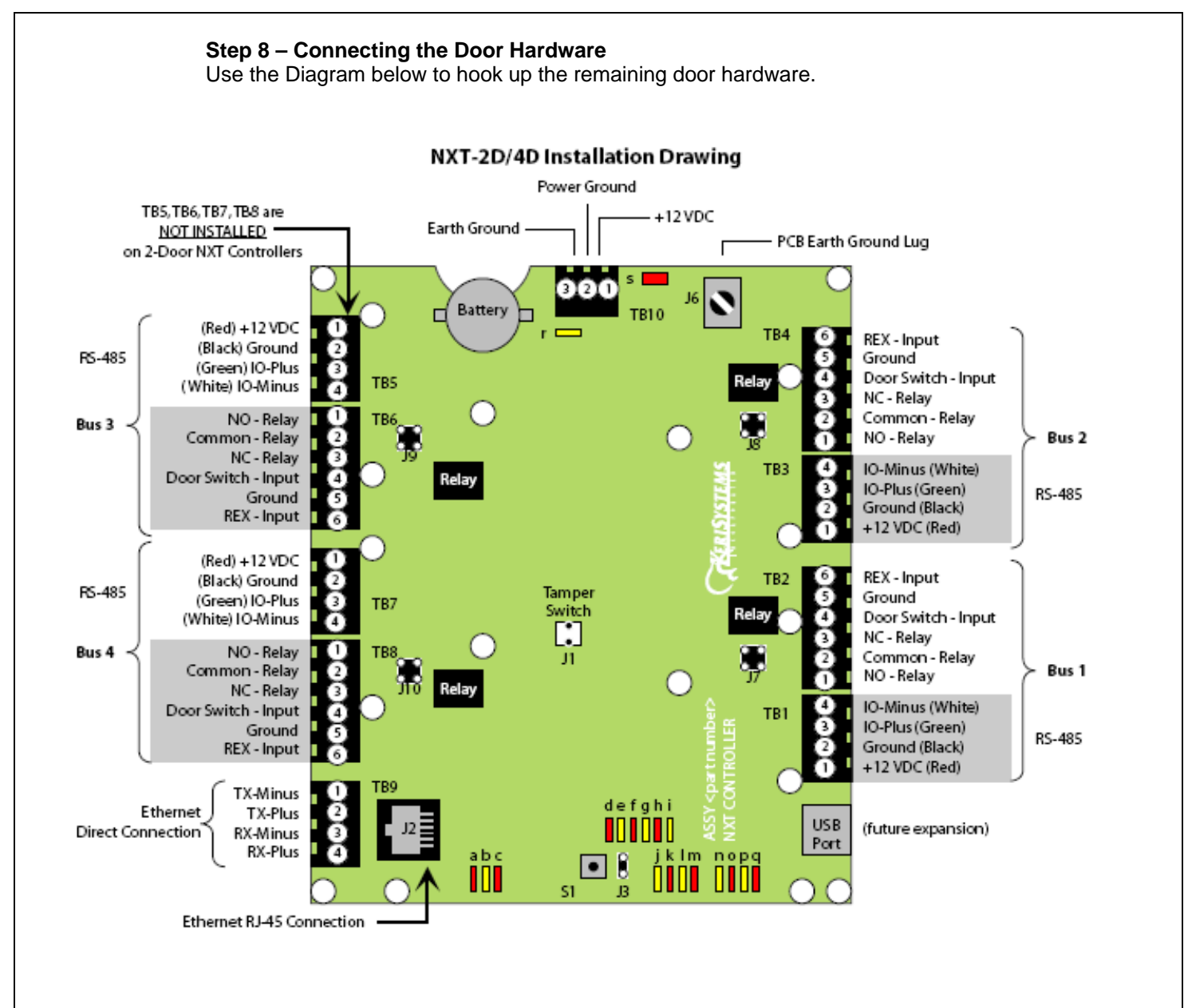

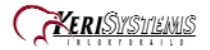

## Step 9 – Auto Configuration

Start the Administrative Client Application.

Autoconfig queries the local subnets for each NXT Gateway and returns a list of NXT Controllers found on the network.

**Note:** The DoorsNXTProxy.exe service must be allowed to communicate through any firewall installed on the computer running the NXT Gateway service. The DoorsNXTProxy Service is automatically added to the list of exceptions in the Windows Firewall during installation, however if another firewall is being used, it may prevent Autoconfig from finding the controllers on the Local LAN. The following Port numbers are used for Doors.NET communication and should be allowed to pass through a firewall – UDP 11434&11435, TCP 10020, 10030, 11000-11015 &11435.

o Click on the Setup tab and then on the Hardware Setup button in the Hardware Toolbar.

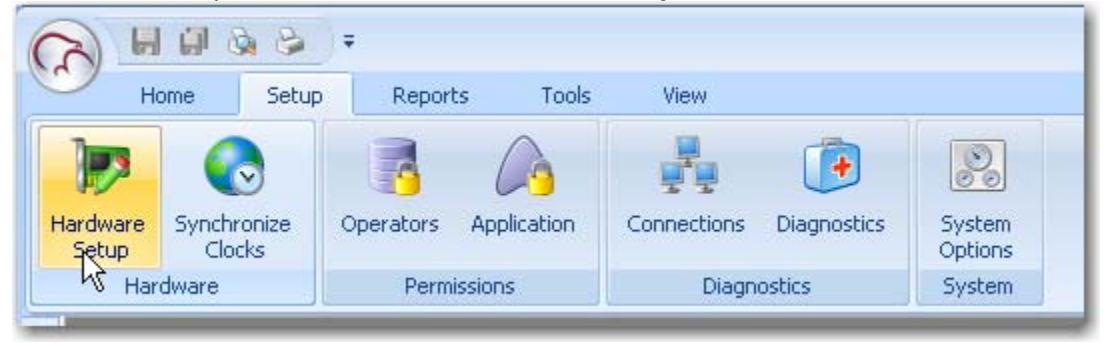

• In the Hardware Setup tab, click on the All tab and then select the NXT Gateway. The Auto Config icon will appear in the tool bar. Click on the Auto Config button.

| C      | 2     |                     | - 6               |                |                |             | Hardware Browser |
|--------|-------|---------------------|-------------------|----------------|----------------|-------------|------------------|
| 0      | 9     | Home                | Setup             | Reports        | Tools          | View        | Hardware Browser |
|        |       | 20                  |                   |                |                |             |                  |
| R      | emove | Firmware<br>Upgrade | Update<br>Network | Auto<br>Config | Add ANXT 2D NX | Add<br>T 4D |                  |
|        |       | Selected Ite        | ms                | R              | NXT Series     |             |                  |
| Dis    | Har   | dware Setup         | AutoCon           | iguration R    | esults         |             |                  |
| play ( |       | 9 stool             | Inputs 🛛 🤪 I      | Dutputs        | 🏴 Panels 🔡     | 🛃 All       |                  |
| Colors |       | 🐑 NXT G             | ateway            |                |                |             |                  |
|        |       | 525 30 3 0 30 30 30 |                   |                |                |             |                  |

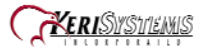

## Keri Plus2 – 2-door Access Control Expansion Pack

 The AutoConfigurationResults Tab will be displayed. Progress of the Auto Configuration will be shown in the Status Messages section. Detected controllers will appear in the Available Controllers section.

|                                                                                                    |                                                                                                    | Hardware Browser                                                                                                    |                                                        | Doors .Net        |                                                                                                    | - 1             |
|----------------------------------------------------------------------------------------------------|----------------------------------------------------------------------------------------------------|----------------------------------------------------------------------------------------------------|--------------------------------------------------------|-------------------|----------------------------------------------------------------------------------------------------|-----------------|
| Home Setup Rep                                                                                                    | ports Tools '                                                                                                    | view Hardware Browser                                                                                                    |                                                        |                   |                                                                                                    |                 |
| dware Synchronize Clocks                                                                                                    | Filters Operators                                                                                                    | Application Connection                                                                                                    | s Diagnostics System Options                           |                   |                                                                                                    |                 |
| Hardware Event N                                                                                                    | Aonitoring Per                                                                                                    | missions Dia                                                                                                    | gnostics System                                        |                   |                                                                                                    |                 |
| Hardware Setup AutoConfigura                                                                                                    | tion Results                                                                                                    |                                                                                                    |                                                        |                   |                                                                                                    |                 |
| Apply Select All                                                                                                    | Click Apply to save your                                                                                                    | ess is automatically<br>ted and assigned to<br>the controller                                                                                                    | Available Controllers                                  | Ending IP address | ussign                                                                                                    |                 |
| 2 1 1 1 1                                                                                                    |                                                                                                    |                                                                                                    |                                                        |                   |                                                                                                    |                 |
| Drag a column header here t                                                                                                    | o group by that column                                                                                                    | 12                                                                                                    |                                                        |                   |                                                                                                    |                 |
| 習 Take Ownership                                                                                                    | MAC Address                                                                                                    | Description                                                                                                    | IP Address                                             | Already Assigned  | Controller Type                                                                                                    | Reset           |
|                                                                                                    |                                                                                                    |                                                                                                    |                                                        |                   |                                                                                                    |                 |
|                                                                                                    |                                                                                                    |                                                                                                    | L.                                                     | - 🛛 🔲             |                                                                                                    |                 |
|                                                                                                    | 00-14-34-00-05-35                                                                                                    |                                                                                                    | 169.254.117.135                                        |                   | NXT 4D                                                                                                    |                 |
|                                                                                                    | 00-14-34-00-05-35                                                                                                    |                                                                                                    | 169.254.117.135<br>Status Messages                     |                   | NXT 4D                                                                                                    |                 |
| Drag a column header here t                                                                                                    | 00-14-34-00-05-35                                                                                                    |                                                                                                    | 169.254.117.135<br>Status Messages                     |                   | N×T 4D                                                                                                    |                 |
| Drag a column header here t                                                                                                    | 00-14-34-00-05-35                                                                                                    | A.                                                                                                    | 159<br>169.254.117.135<br>Status Messages              |                   | ANXT 4D                                                                                                    |                 |
| Drag a column header here t                                                                                                    | 00-14-34-00-05-35                                                                                                    | Message                                                                                                    | Tes<br>169.254.117.135<br>Status Messages              | V Detail          | NXT 4D                                                                                                    |                 |
| Drag a column header here t                                                                                                    | 00-14-34-00-05-35                                                                                                    | Message                                                                                                    | Tessas complete                                        |                   | A NXT 4D                                                                                                    |                 |
| Drag a column header here t                                                                                                    | ©<br>00-14-34-00-05-35<br>or group by that column<br>∇ Status<br>©                                                                                                    | Message                                                                                                    | Tesses complete                                        |                   | NXT 4D                                                                                                    | controllers to  |
|                                                                                                    | ©<br>00-14-34-00-05-35<br>to group by that column<br>∇ Status<br>0<br>1<br>1<br>1<br>1<br>1<br>1<br>1<br>1<br>1<br>1<br>1<br>1<br>1                                         | Message<br>Scanning for unused IP add<br>AutoCrinig Diagnostics                                                                                                    | Tesses complete                                        |                   | NXT 4D                                                                                                    | controllers to  |
| Image: Book of the second second s                   | © 00-14-34-00-05-35<br>o group by that column<br>∇ Status<br>↓<br>↓<br>↓                                                                                                    | Message<br>Scanning for unused IP add<br>AutoConfig Diagnostics<br>Find controllers Complete<br>AutoConfin Diagnostics                                                                                                    | Issues complete                                        |                   | NXT 4D                                                                                                    | controllers to. |
| Image a column header here t           Image a column header here t           Image a column here t           Image a column here t           Image a column here t           Image a column here t           Image a column here t <td>o group by that column<br/>Status</td> <td>Message<br/>Scanning for unused IP add<br/>AutoConfig Diagnostics<br/>Find controllers Complete<br/>AutoConfig Diagnostics<br/>Scanning for unused IP add</td> <td>Tesses complete</td> <td></td> <td>Ollers(): sending list of found<br/>ers() return code = 0<br/>ass(res)</td> <td>controllers to.</td>                                                                                                    | o group by that column<br>Status                                                                                                    | Message<br>Scanning for unused IP add<br>AutoConfig Diagnostics<br>Find controllers Complete<br>AutoConfig Diagnostics<br>Scanning for unused IP add                                                                                                    | Tesses complete                                        |                   | Ollers(): sending list of found<br>ers() return code = 0<br>ass(res)                                                                    | controllers to. |
| Z     Z    Z | 00-14-34-00-05-35<br>00-14-34-00-05-35<br>0 group by that column<br>∇ Status<br>0<br>1<br>1<br>1<br>1<br>1<br>1<br>1<br>1<br>1<br>1<br>1<br>1<br>1<br>1<br>1<br>1<br>1<br>1 | Message<br>Scanning for unused IP add<br>AutoConfig Diagnostics<br>Find controllers Complete<br>AutoConfig Diagnostics<br>Scanning for unused IP add<br>Forund controller                                                                                                  | Tesses                                                 |                   | allers(): sending list of found<br>ers() return code = 0<br>ess(es)<br>0.0.0.0                                                          | controllers to. |
| Image: Control of the sector of the sector of th                   | © 00-14-34-00-05-35<br>0 group by that column<br>∇ Status<br>0<br>1<br>1<br>1<br>1<br>1<br>1<br>1<br>1<br>1<br>1<br>1<br>1<br>1                                             | Message Scanning for unused IP add AutoConfig Diagnostics Find controllers Complete AutoConfig Diagnostics Scanning for unused IP add Found controller End controllers stated                                                                                              | Issa254.117.135<br>Status Messages<br>Iresses complete |                   | allers(): sending list of found<br>ers() return code = 0<br>ess(es)<br>0.0.0.0                                                          | controllers to. |
| Image: Control of the second second secon                   | ©<br>00-14-34-00-05-35<br>o group by that column<br>∇ Status<br>↓<br>↓<br>↓<br>↓<br>↓<br>↓                                                                                  | Message<br>Scanning for unused IP add<br>AutoConfig Diagnostics<br>Find controllers Complete<br>AutoConfig Diagnostics<br>Scanning for unused IP add<br>Found controller<br>Find controllers started<br>AutoConfin Diagnostics                                             | Itesses complete                                       |                   | A<br>NXT 4D<br>allers(): sending list of found<br>ers() return code = 0<br>ess(es)<br>0.0.0.0                                           | controllers to. |
| Image a column header here t           Image a column header here t           Image a column here t           Image a column here t           Image a column here t           Image a column here                                                                                                    | ■<br>00-14-34-00-05-35<br>00 group by that column<br>▼ Status<br>■<br>↓<br>↓<br>↓<br>↓<br>↓<br>↓<br>↓<br>↓<br>↓<br>↓<br>↓                                                   | Message<br>Scanning for unused IP add<br>AutoConfig Diagnostics<br>Find controllers Complete<br>AutoConfig Diagnostics<br>Scanning for unused IP add<br>Found controller<br>Find controllers started<br>AutoConfig Diagnostics<br>AutoConfig Diagnostics                   | I69.254.117.135<br>Status Messages<br>Iresses complete |                   | A<br>NXT 4D<br>Silers(): sending list of found<br>ers() return code = 0<br>ess(es)<br>0.0.0.0<br>NXTControllers(ServerID=210)           | controllers to  |
| Image a column header here t           Image a column header here t           Image a column here t           Image a column here t           Image a column here t           Image a column here t           Image a column here t <td>©<br/>00-14-34-00-05-35<br/>00 group by that column<br/>∇ Status<br/>0<br/>1<br/>1<br/>1<br/>1<br/>1<br/>1<br/>1<br/>1<br/>1<br/>1<br/>1<br/>1<br/>1<br/>1<br/>1<br/>1<br/>1<br/>1</td> <td>Message<br/>Scanning for unused IP add<br/>AutoConfig Diagnostics<br/>Find controllers Complete<br/>AutoConfig Diagnostics<br/>Scanning for unused IP add<br/>Found controller<br/>Find controller<br/>Find controllers stated<br/>AutoConfig Diagnostics<br/>AutoConfig Diagnostics</td> <td>Tesses complete</td> <td></td> <td>INXT 4D  Illers(): sending list of found ers() return code = 0  ss(es) 0.0.0.0  NXTControllers(Server(D=210) utoConfig. accepted thread</td> <td>controllers to.</td>                                                                                                    | ©<br>00-14-34-00-05-35<br>00 group by that column<br>∇ Status<br>0<br>1<br>1<br>1<br>1<br>1<br>1<br>1<br>1<br>1<br>1<br>1<br>1<br>1<br>1<br>1<br>1<br>1<br>1                | Message<br>Scanning for unused IP add<br>AutoConfig Diagnostics<br>Find controllers Complete<br>AutoConfig Diagnostics<br>Scanning for unused IP add<br>Found controller<br>Find controller<br>Find controllers stated<br>AutoConfig Diagnostics<br>AutoConfig Diagnostics | Tesses complete                                        |                   | INXT 4D  Illers(): sending list of found ers() return code = 0  ss(es) 0.0.0.0  NXTControllers(Server(D=210) utoConfig. accepted thread | controllers to. |

 Click Apply and then click Yes (in the dialog that appears) to continue the Auto Configuration Process.

| Doors .N | let 🛛 🔀                                                          |
|----------|------------------------------------------------------------------|
| ?        | You have selected 1 controllers. Proceed with AutoConfiguration? |
|          | Yes No                                                           |

• Auto Configuration will next assign the IP Address to the controller and update the controller's settings. Once complete, AutoConfig Complete will display in the Status Messages.

|      |                             |                    | Status Messages                        |                                                                      |
|------|-----------------------------|--------------------|----------------------------------------|----------------------------------------------------------------------|
| Drag | g a column header here to g | roup by that colum | n.                                     |                                                                      |
| đ    | Timestamp (Server)          |                    | Message                                | Detail                                                               |
|      | =                           |                    |                                        |                                                                      |
|      | 3/8/2010 9:58:39 PM         | <b>i</b>           | AutoConfig Complete                    |                                                                      |
|      | 3/8/2010 9:58:39 PM         | <b>i</b>           | Update network succeeded               |                                                                      |
|      | 3/8/2010 9:58:39 PM         | Ŵ                  | AutoConfig Diagnostics                 | ReceiveMessage.StatusMessage_AutoConfigNXT: returned from Save       |
|      | 3/8/2010 9:58:39 PM         | Ú.                 | AutoConfig Diagnostics                 | UpdateNXTControllers() returned from NXTCommAPI.UpdateNXTContr       |
|      | 3/8/2010 9:58:39 PM         | Ú                  | AutoConfig Diagnostics                 | SaveAssignIPUpdateControllers() returned from UpdateNXTControllers() |
|      | 3/8/2010 9:58:29 PM         | Ú.                 | Update network started for controllers |                                                                      |

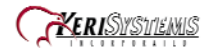

## Step 10 – Firmware Upgrade

**NOTE:** When upgrading firmware, the Administrative Client must run on the computer that is running the NXT Gateway service.

- o In the Hardware Setup tab, select the All tab and then select a controller on the tree.
- Click on the Firmware Upgrade button, which will be present in the Selected Items Toolbar ribbon.

| 3      | ŀ    | 🗐 👌                  | • 😂 ) =             |         |          |       |
|--------|------|----------------------|---------------------|---------|----------|-------|
|        | H    | lome                 | Setup               | Reports | Tools    | View  |
| Remo   | ve ( | Firmware<br>Upgrade  | Update<br>Network   |         |          |       |
|        | Se   | electedvite          | ms                  | J       |          |       |
| ₽. H   | ardw | are Setup            |                     |         |          |       |
| play 👔 | Do   | ors 💡 l              | nputs 💡 (           | Dutputs | 🏴 Panels | 🗶 All |
| Colors |      | )) NXT Ga<br>🗄 🍺 Nev | teway<br>v NXT 4D 0 |         |          |       |

• Select the controller or controllers that need to be updated in the Available Controllers list and then select a firmware file and click apply.

| nove | e Firmware Update<br>Upgrade Network                                           |                                                                      |                |                                                        |                        |
|------|--------------------------------------------------------------------------------|----------------------------------------------------------------------|----------------|--------------------------------------------------------|------------------------|
|      | Selected Items                                                                 |                                                                      |                |                                                        |                        |
| Har  | rdware Setup Firmware L                                                        | Ipgrade                                                              |                |                                                        |                        |
| Se   | lect Firmware File                                                             |                                                                      |                |                                                        |                        |
|      |                                                                                | Applu                                                                |                |                                                        |                        |
| E.P. | VT u020417 kin (Cantraller                                                     | 02.04.17) APPly                                                      |                |                                                        |                        |
| - Di | AT YUZU417.DIN [CUNIQUIRE                                                      | 02.04.17                                                             |                |                                                        |                        |
| -    | SEIECCAIL                                                                      |                                                                      |                |                                                        |                        |
| E    | DERECT AIL                                                                     |                                                                      |                |                                                        |                        |
|      | Select All                                                                     | - K                                                                  |                |                                                        |                        |
|      | завец Ан                                                                       |                                                                      |                |                                                        |                        |
|      | JUICT MI                                                                       |                                                                      |                | Available Cor                                          | trollers               |
| Dra  | adieu Mil                                                                      | to group by that column                                              |                | Available Cor                                          | ntrollers              |
| Dra  | agia column header here                                                        | to group by that column.                                             | 1              | Available Cor                                          | ntrollers              |
| Dra  | a column header here<br>व्या a column header here                              | to group by that column.<br>HardwareType                             | ControllerType | Available Cor<br>Firmware                              | trollers<br>BootLoader |
| Dra  | g a column header here<br>뢴 Description<br>웹 교                                 | to group by that column.<br>HardwareType                             | ControllerType | Available Cor<br>Firmware                              | trollers<br>BootLoader |
| Dra  | ag a column header here<br>P Description<br>②                                  | to group by that column.<br>HardwareType                             | ControllerType | Available Cor<br>Firmware                              | BootLoader             |
|      | ag a column header here<br>Description<br>Description<br>B7FC1<br>New NXT 4D 1 | to group by that column.<br>HardwareType<br>Controller<br>Controller | ControllerType | Available Cor<br>Firmware<br>Q<br>02.04.17<br>02.04.17 | BootLoader             |

- A progress bar will appear on the right side of the selected controller tracking the progress of the firmware upgrade.
- The Firmware Upgrade is complete once the progress bar for all selected controllers reaches 100%.